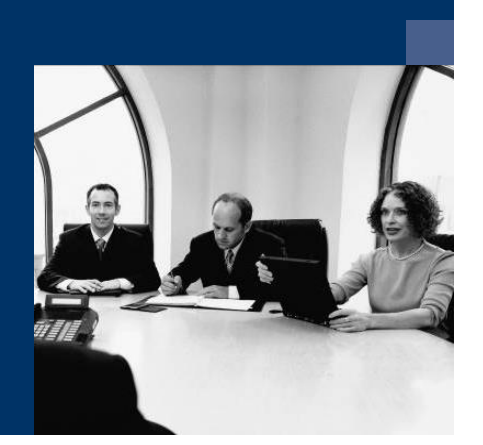

# Cost Accounting

## Manual

Vers. 009.001 2018.04

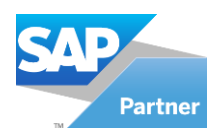

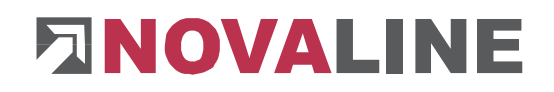

## Index

| Master Data                                                                                                    | 4                                              |
|----------------------------------------------------------------------------------------------------|------------------------------------------------|
| Company Details                                                                                                    | 4                                              |
| Cost Types                                                                                                    | 4                                              |
| Cost Centre                                                                                                    | 5                                              |
| Cost Unit                                                                                                    | 7                                              |
| Unit of quantity                                                                                                    | 10                                             |
| Distribution of costs<br>Dynamic process<br>Rigid process<br>Fixed amount method<br>Percentage distribution of an overhead cost centre<br>Overhead cost distribution using Accumulative Overhead Cost Centre<br>Supply of costs. |                                                |
|                                                                                                    |                                                |
| Entry                                                                                                    | 16                                             |
| Entry of Costs<br>Charge / Discharge<br>Reposting<br>Internal Cost Allocation                                                                                                    | <b>16</b><br>16<br>16<br>17<br>17              |
| Entry<br>Entry of Costs<br>Charge / Discharge<br>Reposting<br>Internal Cost Allocation<br>Journal                                                                                                    | <b>16</b><br>16<br>16<br>17<br>17<br>          |
| Entry of Costs<br>Charge / Discharge<br>Reposting<br>Internal Cost Allocation<br>Journal<br>Journal Print                                                                                                    | <b> 16</b><br>16<br>16<br>17<br>17<br>18<br>19 |
| Entry of Costs<br>Charge / Discharge<br>Reposting<br>Internal Cost Allocation<br>Journal<br>Journal Print<br>Overhead Cost Distribution                                                                                          | <b>16</b> 16161717181919                       |
| Entry of Costs<br>Charge / Discharge<br>Reposting<br>Internal Cost Allocation<br>Journal<br>Journal Print<br>Overhead Cost Distribution<br>Recurring Postings                                                                    |                                                |
| Entry of Costs<br>Charge / Discharge<br>Reposting<br>Internal Cost Allocation<br>Journal<br>Journal Print<br>Overhead Cost Distribution<br>Recurring Postings<br>Execution of recurring bookings                                 |                                                |
| Entry<br>Entry of Costs                                                                                                    |                                                |

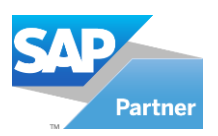

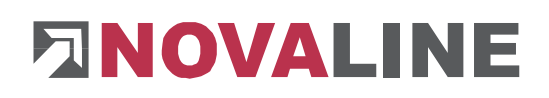

| Analysis                                                                                                | 24                               |
|----------------------------------------------------------------------------------------------------|----------------------------------|
| Cost Centre                                                                                             | 24<br>25<br>25<br>25<br>25<br>26 |
| Cost Units<br>Cost Selection<br>Boss List (Cost Unit)<br>Cost Unit List<br>Cost Unit - Cost Centre List | 26<br>26<br>27<br>27<br>27       |
| Closing                                                                                                 | 28                               |
| Clearing transactions                                                                                   | 28                               |
| Planning Values                                                                                         | 28                               |
| Planning Value Management                                                                               | 28                               |
| Planning Value of Cost Centre                                                                           | 28                               |
| Working in SAP Business One                                                                             | 29                               |

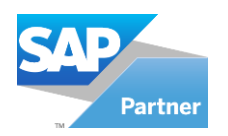

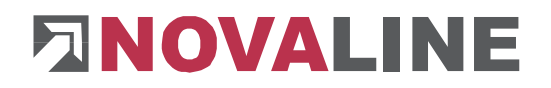

Novaline Cost Accounting fulfilles all requirements of a traditional cost centre and cost unit accounting with primary-, service- and overhead cost centres, cost elements, revenue and cost allocation, planning value management etc. The data from SAP Business One (accounting) as well as Novaline Payroll can automatically be taken over. Four different methods for the overhead cost allocation (for cost centres and for cost units) are available.

## **Master Data**

#### **Company Details**

| Company Details            |                 |                 |                        |
|----------------------------|-----------------|-----------------|------------------------|
| Address                    |                 |                 |                        |
| Name1                      | Novaline IT Gmb | н               |                        |
| Name2                      |                 |                 |                        |
| Street                     | Birkenallee 177 |                 |                        |
| ZipCode/City               | 48432           | Rheine          |                        |
|                            |                 |                 |                        |
| <u>General</u>             |                 |                 |                        |
| Start Fiscal Year          | January         | Ŧ               |                        |
| Modules                    |                 |                 |                        |
| ☑ Internal Cost Allocation | 🖌 Overhead C    | osts Allocation | ✓ Cost Unit Accounting |
| Planning Value             |                 |                 |                        |
| 🔘 Cost Element             | Cost Type       |                 | 🔿 Subtotal Cost Type   |
| OK Cancel                  |                 |                 |                        |

In addition to the company's address, company details contain information about the calendar month when the fiscal year begins. This entry is important for later analysis.

Furthermore, it is defined in the company details whether the modules Internal Cost Allocation and Overhead Cost Allocation are used and whether the Cost Unit Accounting is in use.

It also can be determined if possible planning values should be determined on **cost elements, cost** 

#### types or cost type subtotals.

#### **Cost Types**

| Cost Type            |                     |  |
|----------------------|---------------------|--|
| Number               | 12 (=)              |  |
| Description          | material costs      |  |
| Subtotal Description | manufactoring costs |  |
| ок                   | Cancel              |  |

Cost types represent a grouping to a sum of similar cost elements which belong logically together. The cost types with the corresponding cost elements determine in ascending order the structure of a cost centre analysis.

Cost types can be grouped into cost type subtotals.

The desired name for the cost type subtotal has to be entered in the field **Subtotal Description**.

Only subtotals from the first to the marked cost type can be formed. A sub-total from cost type to cost type is not possible.

Through this process a completely flexible setup of a cost centre or a cost unit is reached. The default setting of a "model cost centre" is not necessary. Principle is, only cost elements containing quantities or values are displayed in the analysis.

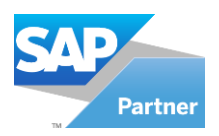

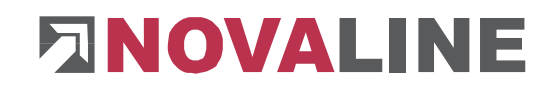

#### **Cost Centre**

Primary cost centre

| Cost Centre                       |                         |                          |          |              |             |           |                | $\boxtimes$ |
|-----------------------------------|-------------------------|--------------------------|----------|--------------|-------------|-----------|----------------|-------------|
| Number                            | 4120                    | (=)                      |          |              |             |           |                |             |
| Description1                      | Warehouse               |                          |          |              |             |           |                |             |
| Description2                      |                         |                          |          |              |             |           |                |             |
| Person In Charge                  | Mr. Stefan Kaltenbo     | rn                       |          |              |             |           |                |             |
| Type of Cost Centre               | Primary Cost Centre     | 2                        |          |              |             |           |                | -           |
| Opening Date                      | 01/01/2009              |                          |          |              |             |           |                |             |
| Posting Block                     |                         |                          |          |              |             |           |                |             |
| Accumulative Cost Centre          | 70012                   | Company Locatio          | n Rheine |              |             |           |                |             |
| Total Balance To<br>21311.00 = 21 | tal Costs<br>311.00     | Total Revenues<br>- 0.00 |          |              |             |           |                |             |
| 2009, [21311.00] = [2             | :1311.00] - [0.00]      |                          | #        | Cost Element | Cost Centre | Value     | Posting Text 1 | Cost L      |
| 31 August, [25444.0               | 0] = [25444.00] - [0.0  | 0]                       | 1        | 3400         | 4120        | 25,444,00 | Debiting       |             |
| 31 September, [444                | .00] = [444.00] - [0.00 |                          | 2        | 3400         | 4120        | 444,00    | Debiting again |             |
| October, [-4577.                  | 00] = [-45/7.00] - [0.  | 10]                      | 3        | 3400         | 4120        | -4.577.00 | Crediting      |             |
|                                   |                         |                          |          |              |             |           |                |             |
| 1                                 |                         |                          |          |              |             |           |                |             |
| OK Cancel                         |                         |                          |          |              |             |           |                |             |

In the cost centre management, the individual cost centres are created. The number is up to 15digit alphanumeric. Type of cost centre determines whether it is a primary, service, overhead or an accumulative cost centre.

Operational production unit with successfully claim.

| ,                   |                                                                                                    |
|---------------------|----------------------------------------------------------------------------------------------------|
|                     | Primary cost centre can be:<br>- Construction Sites<br>- Contracts<br>- Business segments                                                                                                    |
|                     | Revenues and costs incurred directly on these cost centres,<br>(productive earnings, materials etc.) e.g. coming from financial<br>accounting and payroll can directly be transferred here.                                                                                                    |
| Service cost centre | From financial accounting and payroll costs are transferred to this cost centre if they can not be allocated to a primary cost centre. In this case, allocation will happen through internal cost allocation by transferring afterwards the costs from a service cost centre to a primary cost centre. |

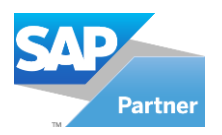

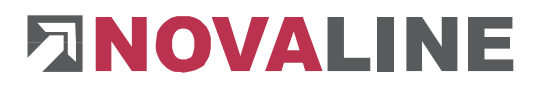

| Overhead cost centre     | Cost areas for the collection of operational overhead costs. The costs are collected here performing an automatic distribution of costs on primary and / or service cost centres. The requested processing can be set variable. |
|--------------------------|----------------------------------------------------------------------------------------------------|
| Accumulative Cost Centre | Summary of any cost centre to a desired cost range. Through these an evaluation of business units or even the entire company is possible.                                                                                       |

By assigning a cost centre to an accumulative cost centre, any operational business areas can be summarized. In the first step, the corresponding accumulative cost centre has to be entered, the cost centre are subsequently assigned to the accumulative cost centre.

If a responsible person (Person in Charge) is registered for this cost centre, this person can be selected in the evaluations. The *Opening date* is informational only and has no impact on postings or analysis. To block postings on a cost centre, activate the field *Posting block*.

The balances and postings on the cost centre are displayed in the lower half of the dialogue .

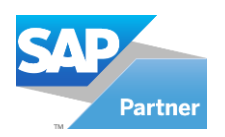

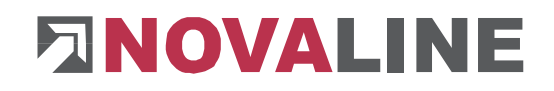

## **Cost Unit**

| Cost Unit              |               |                   |                          |   |              |                |             |      |
|------------------------|---------------|-------------------|--------------------------|---|--------------|----------------|-------------|------|
| Number                 |               | 999               | (=)                      |   |              |                |             |      |
| Description1           |               | Project xzy / Ord | der 1234                 |   |              |                |             |      |
| Description2           |               |                   |                          |   |              |                |             |      |
| Person In Charge       |               |                   |                          |   |              |                |             |      |
| Type of Cost Unit      |               | Primary Cost Un   | it                       |   |              |                |             | -    |
| Opening Date           |               | 01.01.2009        |                          |   |              |                |             |      |
| Posting Block          |               |                   |                          |   |              |                |             |      |
| Accumulative Cost Un   | hit           |                   |                          |   |              |                |             |      |
| Total Balance<br>82.35 | Tot<br>= 82.3 | al Costs<br>35    | Total Revenues<br>- 0.00 |   |              |                |             |      |
| 2008, [82.35]          | = [82.35]     | ] - [0.00]        |                          | # | Journal Page | Posting Number | Posting Row | User |
| 31 May, [82            | .35] = [8     | 2.35] - [0.00]    |                          | 1 | 13           | 158            | 1           | sa   |
|                        |               |                   |                          | • |              |                |             | Þ    |
| ОК                     | Cancel        |                   |                          |   |              |                |             |      |

The cost unit can be recorded 15-digit alphanumeric. Using the Cost unit accounting the claim to earnings of the company is defined on the cost unit. *Accumulative cost units* leads to the representation of desired areas of the company, or even the entire company. This is by creating the corresponding accumulative cost unit, then the primary cost unit has to be assigned to it.

The Opening date is for information only and has no impact on postings or evaluations. Using the posting lock, postings on already closed cost units can be prevented. In the analysis programs the person in charge can be selected.

The balances and postings on the cost unit are displayed in the lower half of the dialogue .

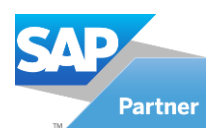

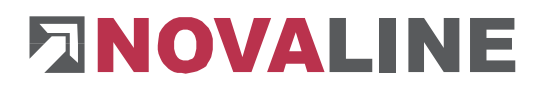

## **Cost element**

| Cost I       | Element                   |                                                                            |       |         |                      |    |     |
|--------------|---------------------------|----------------------------------------------------------------------------|-------|---------|----------------------|----|-----|
| Number       |                           | 4101                                                                       |       |         |                      |    |     |
| Description  | n1                        | Wages and salaries                                                         |       |         |                      |    |     |
| Type of Co   | ost Element               | Standard                                                                   | -     |         |                      |    |     |
| Cost Type    | 4                         | 10                                                                         |       | costs o | fpayroll             |    |     |
| Unit of Qu   | antity 📫                  | hour                                                                       | Ψ     |         |                      |    |     |
| Cost Centr   | e 📫                       | 10100                                                                      |       | Rheine  | - Birkenallee        |    |     |
| Cost Unit    |                           |                                                                            |       |         |                      |    | - 1 |
| Offset Cost  | t Element                 |                                                                            |       |         |                      |    | _   |
| Single       | Printing<br>of Quantities | <ul> <li>Cost Unit/Cost</li> <li>Cost Centre</li> <li>Cost Unit</li> </ul> | Centr | e       | 🔵 Revenue<br>🕲 Costs | 25 |     |
| Allocation I | Rates                     |                                                                            |       |         |                      |    |     |
| # V          | /alue                     | Description1                                                               |       |         | Description2         |    |     |
| ок           | Cancel                    |                                                                            |       |         |                      |    |     |

In the cost accounting, the cost element is the area of direct costs. Any number of cost elements can be recorded with a 15-digit alphanumeric *number*, and a 50-digit *designation*. The cost element type is generally "Standard", except for the cost elements, which serve for internal cost allocation. For more details see below. Once a cost element is stored, the type can not be changed. The assignment to a *cost type* will decide at what point it is printed in the analysis.

"Parameters" is to determine if this type of cost element is only for cost centre, only for cost

*units* or *for cost centre and cost units* relevant. Furthermore, it is decided whether the cost element is dedicated to the *revenues* or to the *costs*. This is crucial for the printing of the boss list. To record quantities in a posting, activate the field "Entry of Quantities". When a unit of quantity is given, this information is not to be entered on posting. It can also be determined if in the listings a printing of every posting is possible (List of cost elements, list of cost centre etc.) by activating the checkbox "Single Printing".

The structure of the costs elements in the cost accounting should always be generated in conjunction with the structure of the G/L accounts in the financial accounting and the payroll wage types. Within a G/L account or a wage type only one cost element can be saved. This coding ensures that the resulting data in the programs are delivered at the desired cost element within the cost accounting. Any number of G/L accounts or wage types in the payroll can be assembled in a cost element.

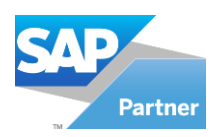

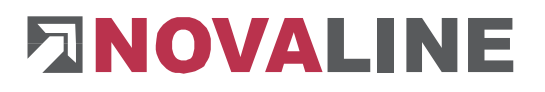

| Cos        | t Element                        |                                                                                   |                                             |
|------------|----------------------------------|-----------------------------------------------------------------------------------|---------------------------------------------|
| Number     |                                  | 50001                                                                             |                                             |
| Descripti  | ion1                             | compensation                                                                      |                                             |
| Type of    | Cost Element                     | Allocation 👻                                                                      |                                             |
| Cost Typ   | oe 🔿                             | 31 📄 Genera                                                                       | l cost type                                 |
| Unit of C  | Quantity 📫                       | <b>•</b>                                                                          |                                             |
| Cost Cer   | ntre                             |                                                                                   |                                             |
| Cost Uni   | it                               |                                                                                   |                                             |
| Offset C   | ost Element                      | 8412 E Revent                                                                     | lez                                         |
| Sin<br>Ent | gle Printing<br>ry of Quantities | <ul> <li>Cost Unit/Cost Centre</li> <li>Cost Centre</li> <li>Cost Unit</li> </ul> | <ul> <li>Revenues</li> <li>Costs</li> </ul> |
| Allocatio  | n Rates                          |                                                                                   |                                             |
| #          | Value                            | Description1                                                                      | Description2                                |
| 1          | 34,50                            | Compensation 1 h                                                                  |                                             |
| 2          | 150,00                           | Compensation 1 d                                                                  |                                             |
| 3          |                                  |                                                                                   |                                             |
| 01         | Cancel                           |                                                                                   |                                             |

For internal cost allocation between auxiliary plants and cost centre or cost units separate **allocation cost elements** can be established. To improve transparency certain number ranges should be created which are not used in the financial accounting or the payroll.

Any number of *allocation rates* can be saved with an own description for various areas. The allocation rates can be selected when posting an internal cost allocation. To minimize the workload in the posting, the offset cost account is directly registered as *Offset cost element* for posting the revenues. This cost element must be a revenue cost element.

Shall in principle the posting be effected on a certain cost centre or a certain cost unit, it can

be recorded here. This cost centre or cost unit is then accordingly proposed in the posting dialogue but can be changed at any time.

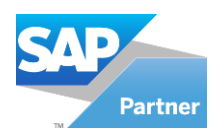

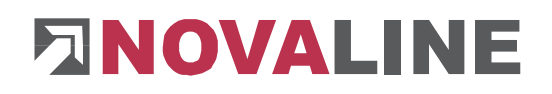

## Unit of quantity

| Unit of Quantity      |       |   |  |
|-----------------------|-------|---|--|
| Identification        | hr    |   |  |
| Description           | hour  | _ |  |
| Type of Unit Quantity | Time  |   |  |
| ОК Са                 | ancel |   |  |

By unit of quantities a detailed posting can take place in the cost accounting. The cost elements are differentiated reported in the analysis per unit of quantity.

## **Distribution of costs**

| Distribution Of Costs                                    |                                                                                                    |                  |
|----------------------------------------------------------|----------------------------------------------------------------------------------------------------|------------------|
| Overhead Cost Centre<br>Record No.<br>Distribution Level | 7000 Management<br>3 1                                                                                              |                  |
| Reference Value Cost Centre<br>Reference Value           | Cost Elements<br>Cost Types<br>Cost Types Subtotal                                                                  |                  |
|                                                          | # From Description To                                                                                               | Description      |
|                                                          | 1 10 Costs of payroll 10                                                                                            | costs of payroll |
| Distribution Rate                                        | <ul> <li>%-Rate dyn.</li> <li>%-Rate Fix</li> <li>Fixed Amount</li> </ul>                                           |                  |
| Outgoing Cost Element<br>Receiving Cost Element          | 4101 E Revenues<br>Wages and sala                                                                                   | ries             |
| Receiving Cost Centre                                    | <ul> <li>☐ Selected Cost Centres</li> <li>✔ All Primary Cost Centres</li> <li>▲ All Service Cost Centres</li> </ul> |                  |
|                                                          | #     From     Description     To       1     =                                                                     | Description      |
| OK Cancel                                                |                                                                                                    |                  |

The distribution of costs in the cost accounting can be very extensive and based on absolute differentiated distribution options. The distribution shall follow the costs-by-cause principle. The cost centre that have caused the costs in above named reference value should accordingly be charged with overhead costs. Should not be distributed in accordance with costs-by-cause principles, please see "Percentage distribution of an overhead position.

99 different distributions of costs are possible on every *overhead cost centre* used for a distribution. These distributions can be stepped up. This is to ensure that values that are distributed in level 1 will be included as distribution reference value in level 2.

The *reference value* for the overhead cost allocation can be

- Cost Elements
- Cost Types
- Cost Types subtotals

Therefore a distribution can be handled highly variable and diverse. For the cost centres, which will serve as the reference of the distribution and where the costs should be distributed (receiving cost centre), a range can be differentiated between all cost centres, all primary cost centres or all service cost centres. About this procedure, a total programmatic adjustment to your desired cost flows and distribution principles is possible.

As *Outgoing* and *Receiving Cost Element* should be used separate cost elements. This will increase the transparency of your evaluations. It is advisable to use ranges of numbers that are

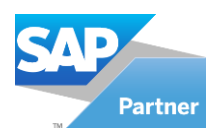

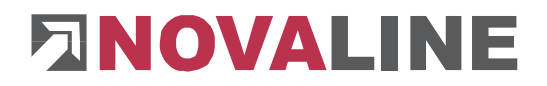

not used in the financial accounting and payroll. The outgoing cost element must be coded as revenue cost element.

#### Methods for distribution of costs

#### **Dynamic process**

In this method, the program determines automatically for each distribution period the distribution percentage, the overhead costs incurred will be entirely distributed to the specified cost centres. The result of the overhead cost centre for this procedure is always balanced.

The program searches in the specified cost centres for those cost pools determined as reference value for the distribution and takes them as basis for calculation. These requested cost pools can be determined under "Reference Value". For these cost pools the program automatically calculates the percentage of overhead costs per cost centres and charges the receiving cost centres registered under "receiving cost centre" and discharges the overhead cost centre.

#### **Rigid process**

Setting a fixed percentage as preset value to be distributed in any distribution period. In this procedure the overhead costs incurred are not really distributed, but a fixed percentage will be added to the costs incurred already in the "receiving cost centres".

The program searches in the specified cost centre for those cost pools determined as reference value for the distribution and takes them as basis for calculation. These requested cost pools can be determined under "Reference Value". For these cost pools the program automatically calculates the allocation percentage as given in "Distribution Rate". This percentage will be debited to the respective cost centre and credited to the overhead cost centre.

The determination of the percentages should be based on experience.

This method thus allows even overheads that do not occur periodically (Christmas bonus, holiday pay, insurance, taxes) to be distributed evenly and not to completely mutualise them in the month in which they are actually incurred. Thus this process is particularly suitable for companies that can produce not constant.

Of course, this process leads to light surplus of costs or a deficit of costs, since in this case current percentages are formed by experience from the past. The accuracy of these percentages should therefore be regularly reviewed so that a correction can be done in case of strong deviations.

#### Fixed amount method

In each distribution period the cost centres are charged with a fixed, predetermined amount and the overhead cost centres are discharged in accordance with this amount.

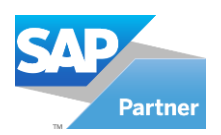

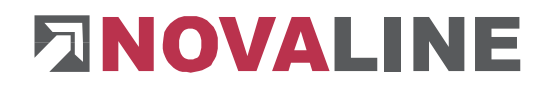

#### Percentage distribution of an overhead cost centre

| Distribution Of Costs                                    |                                                                                          |                 |
|----------------------------------------------------------|------------------------------------------------------------------------------------------|-----------------|
| Overhead Cost Centre<br>Record No.<br>Distribution Level | 7000                                                                                     | nent            |
| Reference Value Cost Centre                              | 7000 📄 Managen                                                                           | nent            |
| Reference Value                                          | <ul> <li>Cost Elements</li> <li>Cost Types</li> <li>Cost Types Subtotal</li> </ul>       |                 |
|                                                          | # From Description                                                                       | To Description  |
|                                                          | 1 3002 🗐 Bitukies                                                                        | 3002 📄 Bitukies |
|                                                          | 2                                                                                        |                 |
| Distribution Rate                                        | <ul> <li>%-Rate dyn.</li> <li>%-Rate Fix</li> <li>Fixed Amount</li> <li>25,00</li> </ul> |                 |
| Outgoing Cost Element                                    | 8412 E Revenue                                                                           | 2               |
| Receiving Cost Element                                   | 50001 (E) compens                                                                        | ation           |
| Receiving Cost Centre                                    | Selected Cost Centres  All Primary Cost Centres  All Service Cost Centres                |                 |
|                                                          | # From Description                                                                       | To Description  |
|                                                          | 1 1 🗐 First Cost Centre                                                                  |                 |
|                                                          | 2                                                                                        |                 |
| Update Cancel                                            |                                                                                          |                 |

If a fixed percentage of an overhead cost centre is to be reposted automatically to one or more cost centres, the same overhead cost centre has to be entered as "reference-value cost centre". In the field "Reference value", enter all cost types except the revenues.

The example on the left side shows a distribution of 25% of Management costs to cost centre 1.

Is a different reference-value cost centre than the above entered overhead cost centre provided, the values of this cost centre will serve as basis of the distribution.

In this method, the costs-by-cause principle is overridden.

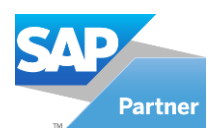

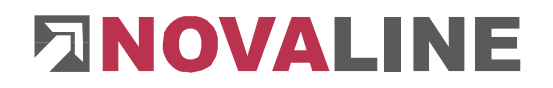

## **Overhead cost distribution using Accumulative Overhead Cost Centre**

To simplify the creation of an overhead cost distribution and its accompanying maintenance of master data, you can waive a large number of distribution rates by adding accumulative overhead cost centres (Accumulative OCC).

In the overhead cost distribution those costs, which were posted on the Overhead Cost Centres **(OCC)**, are reposted automatically to 100% on the corresponding Accumulative OCC and in the same run distributed per percentage on the Primary Cost Centre **(PCC)**. Costs that are posted directly to the Accumulative OCC are also spread over the PCC.

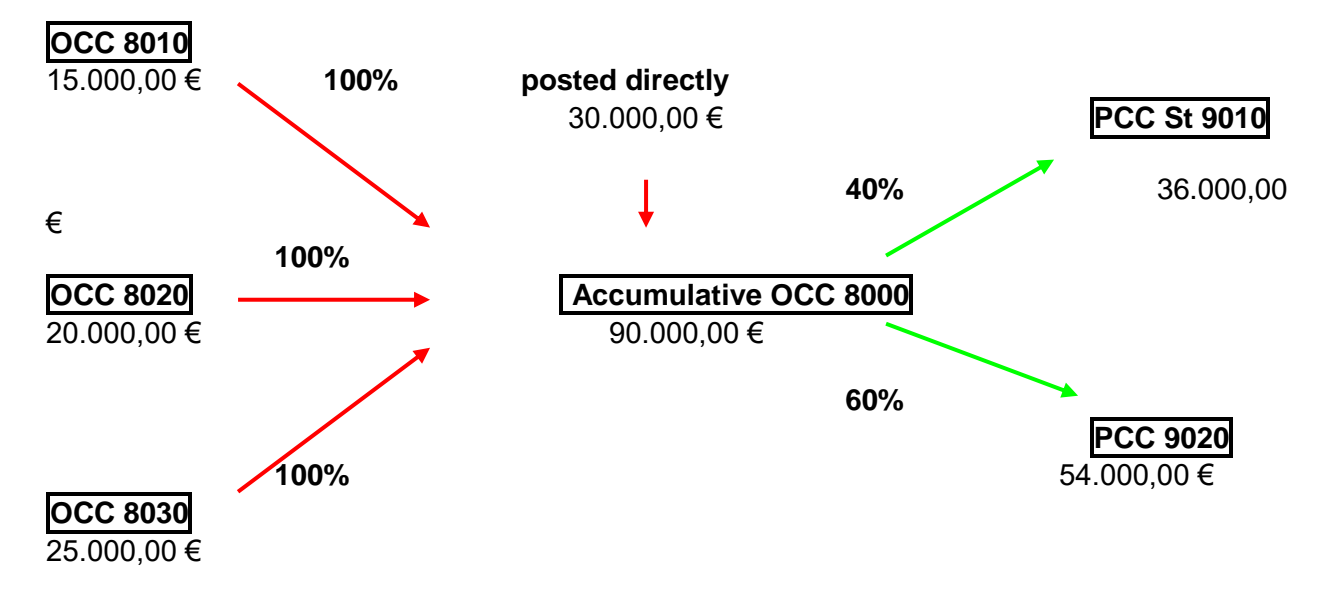

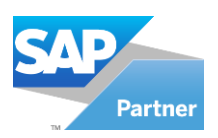

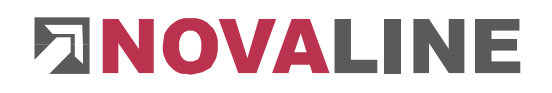

| Settings for dist                                                                                          | ribution rates to OCC:                                                                                                    |                         |
|----------------------------------------------------------------------------------------------------|----------------------------------------------------------------------------------------------------|-------------------------|
| Overhead Cost Centre<br>Record No.<br>Distribution Level<br>Reference Value Cost Centre<br>Reference Value | 7010     Incidental Wage Coosts       1     Incidental Wage Coosts       7010     Incidental Wage Coosts       © Cost Elements                 | Same OCC in both fields |
|                                                                                                    | Cost Types<br>Cost Types Subtotal<br>From Description To Description<br>1 1 First Cost Element<br>2 First Cost Element<br>2 First Cost Element | All cost elements       |
| Distribution Rate                                                                                          | <ul> <li>%-Rate dyn.</li> <li>%-Rate Fix</li> <li>Fixed Amount</li> </ul>                                                                      | Distribution rate 100%  |
| Outgoing Cost Element<br>Receiving Cost Element<br>Receiving Cost Centre                                   | 100,00  6030  6030  Final Reposting from Accumulative OCC  6010  Selected Cost Centres  All Primary Cost Centres                               |                         |
| Update Cancel                                                                                              | #     From     Description     To     Description       1     5999     Accumulative Co     5999     Accumulative Co       2     =     =     =  | Accumulative OCC        |

Should PCC be charged with different percentage rates, every sentence is to be set up with a new **record number (Record No)**.

The OCC (and possibly Accumulative OCC) will be charged from the current financial accounting. Prior to the distribution of OC the postings must be journaled.

In the OC-distribution the values of the OCC are reposted on the Accumulative OCC and then these values are distributed from the Accumulative OCC to the PCC.

For a new Accumulative OCC the type of cost centre has to be coded as OCC.

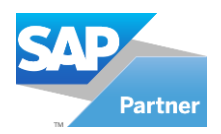

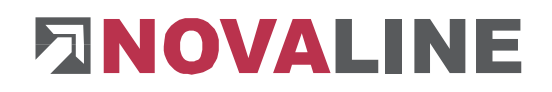

#### Supply of costs

| Supply of Costs          |                              |           |
|--------------------------|------------------------------|-----------|
| Number 7010              | Incidental Wage Costs        |           |
| Record No. 1             |                              |           |
| Values Cost Eleme        | ent Cost Centre              |           |
| Unit of Quantity 📫       | Unit 🔻                       |           |
| Distribution Rate        | 12,50                        |           |
| Outaoina Cost Element 📫  | 8020  Revenues Supply of Cos | sts Wages |
| Receiving Cost Element 📫 | 7020 Supply of Costs Wages   |           |
|                          |                              |           |
|                          |                              |           |
|                          |                              |           |
|                          |                              |           |
| OK Cancel                |                              |           |
|                          |                              |           |

| 5             | upply of Cost  |                    |                     |                   |
|---------------|----------------|--------------------|---------------------|-------------------|
| Numb<br>Recor | er<br>d No.    | 7010               | Incidental Wage Co: | sts               |
| K             | Values I Co    | ost Element Cost ( | Centre              |                   |
| #             | From Cost Eler | ment Description   | To Cost Element     | Description       |
| 1             | <b>□</b> > 1   | First Cost Elemen  | t <b>⊏&gt;</b> 9999 | Last Cost Element |
| 2             | ⇒              |                    | ⇒                   |                   |
|               |                |                    |                     |                   |
|               |                |                    |                     |                   |
|               |                |                    |                     |                   |
|               | ок             | Cancel             |                     |                   |

| Supply of Costs    |                  |                       |                         |
|--------------------|------------------|-----------------------|-------------------------|
| Number 7010        |                  | Incidental Wage Costs | :                       |
| Record No. 1       |                  |                       |                         |
| Values Cost Ele    | ement I Cost Cen | tre                   |                         |
| Select Cost Centre | 🖌 All Primary C  | ost Centre 📃 /        | All Service Cost Centre |
| # From Cost Centre | Description      | To Cost Centre        | Description             |
| 1 => 5100 =        | digger 1602 D    | <b>⊏&gt;</b> 5200     | truck MAN 16320         |
| 2 🔿 🗐              | )                | ⇒ E                   |                         |
|                    |                  |                       |                         |
|                    |                  |                       |                         |
|                    |                  |                       |                         |
| OK Cano            | el               |                       |                         |

The supply of costs is a quantity-based method of the overhead cost distribution. As a basis, the amount of the distribution is made of one or more cost types. This method is particularly qualified for the construction cost accounting. The impact of productive wage hours with an allocation- $\in$ -rate reflects the different seasonal employment. A backward distribution of the surplus or the deficit contributes to the overhead distribution, with absolute accuracy.

For each overhead cost centre up to 99 different overhead cost allocations are possible. As reference value *cost types* can be specified. These must be coded with a *quantity unit*. The

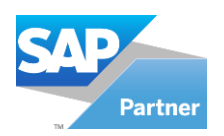

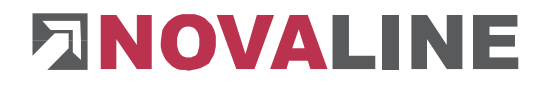

*outgoing* and the *receiving cost element* should be cost elements with a separate range of numbers. This will increase the transparency of reporting. The outgoing cost element should be defined as revenue cost element.

As receiving cost centre a selection of cost centres can be taken or it can be selected all primary or all service cost centres.

#### Entry

In the Entry programs, the data from financial accounting and payroll are assumed, manual postings can be additionally recorded (internal cost allocation, reposting, charging - discharging). The overhead cost allocation and the supply of costs can be done here as well as printing a journal. Postings can be stored and automatically supplied per period in the program Recurring Postings.

## **Entry of Costs**

#### **Charge / Discharge**

| Entry                                    | of Costs                          |   |                            |       |      |                                                                         |          |                |            |
|------------------------------------------|-----------------------------------|---|----------------------------|-------|------|-------------------------------------------------------------------------|----------|----------------|------------|
| Posting Ty<br>Internal D<br>Document     | /pe<br>ocument Number<br>: Number |   | Charge/Discharge<br>3<br>3 |       |      | Document Date 02.11.2009<br>Posting Month November<br>Posting Year 2009 |          | 2009<br>nber • |            |
| Cost Elen<br>Cost Cen<br>Cost Unit       | nent<br>tre                       |   | 7020<br>5100               |       |      | <ul> <li>Supply of Costs Wages</li> <li>digger 1602 D</li> </ul>        |          |                |            |
| Amount<br>Allocation<br>Quantity<br>Unit | n Rate                            |   | 300,00<br>0,00             |       | •    | )                                                                       |          |                |            |
| Cost Elen<br>Cost Cen<br>Cost Unit       | nent<br>tre                       |   |                            |       |      |                                                                         |          |                |            |
| Posting Te<br>Posting Te                 | ext 1<br>ext 2                    |   | Charging dig               | iger  |      |                                                                         |          |                |            |
| #                                        | Revenues/Costs                    |   | Value                      | Quant | Unit | Cost Element                                                            | Cost Cer | ntre           | Cost Uni 📥 |
| 450                                      | Revenues                          | Ŧ | -112,00                    | 0,00  | -    | 3730                                                                    | 32500    |                |            |
| 451                                      | Costs                             | Ŧ | 79,66                      | 0,00  | -    | 4830                                                                    | 7000     |                |            |
| 452                                      | Costs                             | Ŧ | 79,66                      | 0,00  |      | 4830                                                                    | 7000     |                |            |
| 453                                      | Costs                             | Ŧ | -111,00                    | 0,00  | -    | 4120                                                                    | 10000    |                |            |
| 454                                      | Costs                             | Ŧ | 111,00                     | 0,00  |      | 4110                                                                    | 10000    |                |            |
| 455                                      | Costs                             | Ŧ | -111,00                    | 0,00  | -    | 4120                                                                    | 10000    |                |            |
| 456                                      | Costs                             | * | 111,00                     | 0,00  | *    | 4110                                                                    | 10000    |                |            |
| 457                                      | Costs                             | 7 | 300,00                     | 0,00  |      | 7020                                                                    | 5100     |                | <b></b>    |
|                                          |                                   |   |                            |       |      |                                                                         |          |                |            |
| Add Cancel Filter I All Users            |                                   |   |                            |       |      |                                                                         |          |                |            |

Charging and discharging of cost centres and cost units for manual posting of costs and revenues.

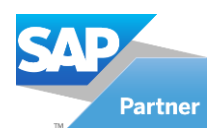

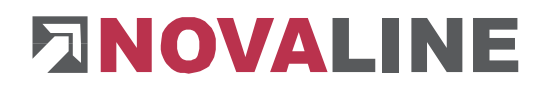

## Reposting

| Entry                                         | of Costs                        |                              |        |      |                                                     |                                |                    |
|-----------------------------------------------|---------------------------------|------------------------------|--------|------|-----------------------------------------------------|--------------------------------|--------------------|
| Posting Ty<br>Internal Do<br>Document         | rpe<br>ocument Number<br>Number | Reposting<br>4<br>4          |        | -    | Document I<br>Posting Mo<br>Posting Yea             | Date 02.1<br>nth Nov<br>r 2009 | 1.2009<br>rember 🔻 |
| Cost Elem<br>Cost Cen<br>Cost Unit            | nent<br>tre                     | 3002<br>5100                 |        |      | <ul> <li>Bitukies</li> <li>digger 1602 D</li> </ul> |                                |                    |
| Amount<br>Allocation<br>Quantity<br>Unit      | n Rate                          | 300,00<br>20,00<br>hour      |        | Ŧ    |                                                     |                                |                    |
| Cost Element 3002 Cost Centre 10100 Cost Unit |                                 |                              |        |      | <ul> <li>Bitukies</li> <li>Rheine - Birl</li> </ul> | kenallee                       |                    |
| Posting Te<br>Posting Te                      | xt 1<br>xt 2                    | Charg 10100<br>discharg 5100 |        |      |                                                     |                                |                    |
| #                                             | Revenues/Costs                  | Value                        | Quant  | Unit | Cost Element                                        | Cost Centre                    | Cost Uni 📥         |
| 450                                           | Revenues 🛪                      | -112,00                      | 0,00   | -    | 3730                                                | 32500                          |                    |
| 451                                           | Costs •                         | 79,66                        | 0,00   | -    | 4830                                                | 7000                           |                    |
| 452                                           | Costs 🔹                         | 79,66                        | 0,00   |      | 4830                                                | 7000                           |                    |
| 453                                           | Costs 🔹                         | -111,00                      | 0,00   | -    | 4120                                                | 10000                          |                    |
| 454                                           | Costs 🔹                         | 111,00                       | 0,00   | -    | 4110                                                | 10000                          |                    |
| 455                                           | Costs 🔹                         | -111,00                      | 0,00   | -    | 4120                                                | 10000                          |                    |
| 456                                           | Costs 🔹                         | r 111,00                     | 0,00   | -    | 4110                                                | 10000                          |                    |
| 457                                           | Costs                           | -300,00                      | -20,00 | h 👻  | 3002                                                | 5100                           |                    |
| Add Cancel Filter All Users                   |                                 |                              |        |      |                                                     |                                |                    |

Transfers from cost centre/profit centre to cost centre/profit centre. Postings can only be made from costs to costs or revenues to revenues.

## **Internal Cost Allocation**

| Entry                                          | of Costs                       |     |                                  |              |                |       |                                         |                   |                                                  |
|------------------------------------------------|--------------------------------|-----|----------------------------------|--------------|----------------|-------|-----------------------------------------|-------------------|--------------------------------------------------|
| Posting Ty<br>Internal Do<br>Document          | rpe<br>ocument Numbe<br>Number | r   | Internal Cost<br>5<br>5          | : Allocation | <b>۳</b>       |       | Document (<br>Posting Mo<br>Posting Yea | Date<br>nth<br>ir | 02.11.2009<br>November <b>v</b><br>2009 <b>v</b> |
| Cost Elem<br>Cost Cent<br>Cost Unit            | ient<br>tre                    |     | 50001<br>10100                   |              |                |       | compensatic<br>Rheine - Birl            | on<br>kenallee    |                                                  |
| Amount<br>Allocation<br>Quantity<br>Unit       | n Rate                         | ⇒   | 250,00<br>25,00<br>10,00<br>hour |              |                |       |                                         |                   |                                                  |
| Cost Element 8412  Cost Centre 5999  Cost Unit |                                |     |                                  |              | ntre Equipment |       |                                         |                   |                                                  |
| Posting Te<br>Posting Te                       | oxt 1<br>oxt 2                 |     |                                  |              |                |       |                                         |                   |                                                  |
| #                                              | Revenues/Cos                   | ts  | Value                            | Quant        | Un             | it C  | ost Element                             | Cost Cer          | ntre 🛛 Cost Uni 📥                                |
| 452                                            | Costs                          | -   | 79,66                            | 0,00         | •              | 48    | 30                                      | 7000              |                                                  |
| 453                                            | Costs                          | -   | -111,00                          | 0,00         |                | 41    | 20                                      | 10000             |                                                  |
| 454                                            | Costs                          | -   | 111,00                           | 0,00         | ,              | 41    | 10                                      | 10000             |                                                  |
| 455                                            | Costs                          | *   | -111,00                          | 0,00         | ,              | - 413 | 20                                      | 10000             |                                                  |
| 456                                            | Costs                          | *   | 111,00                           | 0,00         | ,              | - 41  | 10                                      | 10000             |                                                  |
| 457                                            | Costs                          | *   | -300,00                          | -20,00       | h ,            | r 30  | 02                                      | 5100              |                                                  |
| 458                                            | Costs                          | *   | 300,00                           | 20,00        | h •            | - 30  | 02                                      | 10100             |                                                  |
| 459                                            | Costs                          |     | 250,00                           | 10,00        | h -            | - 50  | 001                                     | 10100             | •                                                |
| Add                                            | Can                            | cel |                                  | Fil          | ter            |       | AI<br>V                                 | All Users         | •                                                |

Internal cost allocation between auxiliary plants and cost centres or profit centres (see also "Master Data", "Allocation Cost Element").

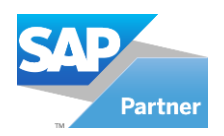

# 

#### Journal

| Jour     | C Journal    |               |            |            |           |             |        |        |                 |   |
|----------|--------------|---------------|------------|------------|-----------|-------------|--------|--------|-----------------|---|
| #        | Journal Page | Document Date | Value      | Revenues.  | Cost Elem | Cost Centre | Quan   | Unit   | Posting Text 1  |   |
| 37       | 0            | 2009-04-21    | -27,29     | Revenues 🛪 | 3730      | 50101       | 0,00   | -      | Automatische Za |   |
| 38       | 0            | 2009-04-21    | -126,05    | Revenues   | r 3730    | 10300       | 0,00   | -      | Automatische Za |   |
| 39       | 0            | 2009-04-21    | -1.260,50  | Revenues ৰ | r 3730    | 10300       | 0,00   | -      | Automatische Za |   |
| 40       | 0            | 2009-04-21    | -33,60     | Revenues ৰ | r 3730    | 10001       | 0,00   | -      | Automatische Za |   |
| 41       | 0            | 2009-04-21    | -462,18    | Revenues ৰ | r 3730    | 32500       | 0,00   | -      | Automatische Za |   |
| 42       | 0            | 2009-04-21    | 44,65      | Revenues   | r 8700    | 7000        | 0,00   |        | Automatische Za |   |
| 43       | 0            | 2009-05-01    | -112,00    | Revenues   | 7 3730    | 32500       | 0,00   |        | Automatische Za |   |
| 44       | 0            | 2009-05-10    | 79,66      | Costs 🔹    | 4830      | 7000        | 0,00   |        | Software Fibu N |   |
| 45       | 0            | 2009-06-10    | 79,66      | Costs 🔹    | 4830      | 7000        | 0,00   |        | Software Fibu N |   |
| 46       | 0            | 2009-07-13    | -111,00    | Costs 🔹    | 4120      | 10000       | 0,00   |        |                 |   |
| 47       | 0            | 2009-07-13    | 111,00     | Costs 🔹    | 4110      | 10000       | 0,00   | -      |                 |   |
| 48       | 0            | 2009-07-13    | -111,00    | Costs 🔹    | r 4120    | 10000       | 0,00   | -      | ,               |   |
| 49       | 0            | 2009-07-13    | 111,00     | Costs 🔹    | 4110      | 10000       | 0,00   | -      | ,               |   |
| 50       | 0            | 2009-11-02    | -300,00    | Costs 🔹    | r 3002    | 5100        | -20,00 | hour 👻 | Charg 10100     |   |
| 51       | 0            | 2009-11-02    | 300,00     | Costs 🔹    | r 3002    | 10100       | 20,00  | hour 🚽 | Charg 10100     |   |
| 52       | 0            | 2009-11-02    | 250,00     | Costs 🔹    | 50001     | 10100       | 10,00  | hour 🚽 | ,               |   |
| 53       | 0            | 2009-11-02    | 250,00     | Revenues   | 8412      | 5999        | 10,00  | hour 👻 |                 | 님 |
|          |              |               |            |            |           |             |        |        |                 |   |
| Journali | ize Can      | cel           | 🖌 Printing | )          |           | User        |        | sa     |                 | - |

The posted or assumed entries are faced with the fictional journal of the cost, and are therefore not saved permanently. They can still be changed or deleted. Only through journalising entries are permanently saved and can only be removed by reversal entry.

| Jour    |              |               |            |            |           |             |        |        |                 |  |
|---------|--------------|---------------|------------|------------|-----------|-------------|--------|--------|-----------------|--|
| #       | Journal Page | Document Date | Value      | Revenues   | Cost Elem | Cost Centre | Quan   | Unit   | Posting Text 1  |  |
| 37      | 22           | 2009-04-21    | -27,29     | Revenues 👻 | 3730      | 50101       | 0,00   | -      | Automatische Za |  |
| 38      | 22           | 2009-04-21    | -126,05    | Revenues 👻 | 3730      | 10300       | 0,00   | -      | Automatische Za |  |
| 39      | 22           | 2009-04-21    | -1.260,50  | Revenues 👻 | 3730      | 10300       | 0,00   | -      | Automatische Za |  |
| 40      | 22           | 2009-04-21    | -33,60     | Revenues 👻 | 3730      | 10001       | 0,00   |        | Automatische Za |  |
| 41      | 22           | 2009-04-21    | -462,18    | Revenues 👻 | 3730      | 32500       | 0,00   |        | Automatische Za |  |
| 42      | 22           | 2009-04-21    | 44,65      | Revenues 👻 | 8700      | 7000        | 0,00   |        | Automatische Za |  |
| 43      | 22           | 2009-05-01    | -112,00    | Revenues 👻 | 3730      | 32500       | 0,00   | -      | Automatische Za |  |
| 44      | 22           | 2009-05-10    | 79,66      | Costs 🛛 👻  | 4830      | 7000        | 0,00   | -      | Software Fibu N |  |
| 45      | 22           | 2009-06-10    | 79,66      | Costs 🔷 🔻  | 4830      | 7000        | 0,00   | -      | Software Fibu N |  |
| 46      | 22           | 2009-07-13    | -111,00    | Costs 🛛 👻  | 4120      | 10000       | 0,00   | -      |                 |  |
| 47      | 22           | 2009-07-13    | 111,00     | Costs 🛛 👻  | 4110      | 10000       | 0,00   | -      |                 |  |
| 48      | 22           | 2009-07-13    | -111,00    | Costs 🛛 👻  | 4120      | 10000       | 0,00   |        |                 |  |
| 49      | 22           | 2009-07-13    | 111,00     | Costs 🛛 👻  | 4110      | 10000       | 0,00   |        |                 |  |
| 50      | 22           | 2009-11-02    | -300,00    | Costs 🛛 👻  | 3002      | 5100        | -20,00 | hour 👻 | Charg 10100     |  |
| 51      | 22           | 2009-11-02    | 300,00     | Costs 🔷 👻  | 3002      | 10100       | 20,00  | hour 👻 | Charg 10100     |  |
| 52      | 22           | 2009-11-02    | 250,00     | Costs 👻    | 50001     | 10100       | 10,00  | hour 👻 |                 |  |
| 53      | 22           | 2009-11-02    | 250,00     | Revenues 👻 | 8412      | 5999        | 10,00  | hour 👻 |                 |  |
|         |              |               |            |            |           |             |        |        |                 |  |
| Journal | ize Can      | icel          | 🗸 Printing | ,          |           | User        |        | sa     |                 |  |
|         |              |               |            |            |           |             |        |        |                 |  |

The Journal will automatically create the next Journal page.

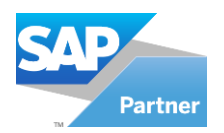

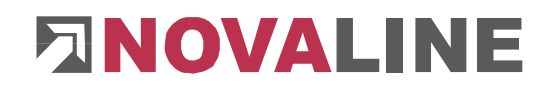

## **Journal Print**

| Journal Print |        |
|---------------|--------|
| Journal Page  | 22     |
| Print         | Cancel |

The printing of the journal can be started several times. Select the desired journal using the select button **E**.

| Novaline IT                            |                       |                                   |                       |       |         |       |            | 11/02/2009 15:37:06          |
|----------------------------------------|-----------------------|-----------------------------------|-----------------------|-------|---------|-------|------------|------------------------------|
| sa                                     |                       |                                   | Journal 2             | 2     |         |       |            | Page : 3                     |
| Document Na<br><u>Type Int.Doc.No.</u> | Date<br>Period        | Cost Element                      | Cost Cent             | tre   | Cost Ur | nit   | Value      | Posting Text                 |
| <b>11</b><br>CHD                       | 09.02.2009<br>2/2009  | 3730                              | 10100                 |       |         |       | -91.90     | Automatische Za<br>hlung     |
| <b>11</b><br>CHD                       | 09.02.2009<br>2/2009  | 3730                              | 10100                 |       |         |       | -420.17    | Automatische Za<br>hlung     |
| <b>11</b><br>CHD                       | 09.02.2009<br>2/2009  | 3730                              | 10200                 |       |         |       | -209.25    | Automatische Za<br>hlung     |
| <b>11</b><br>CHD                       | 09.02.2009<br>2/2009  | 3730                              | 10100                 |       |         |       | -29,329.94 | Automatische Za<br>hlung     |
| <b>4</b><br>REP 4                      | 02.11.2009<br>11/2009 | 3002<br>3002<br>posted Quantit    | 5100<br>10100<br>y:   | 20,00 | hr      |       | 300.00     | Charg 10100<br>discharg 5100 |
| <b>5</b><br>ICA 5                      | 02.11.2009<br>11/2009 | 50001<br>8412<br>calculation of a | 10100<br>5999<br>mour | 10,00 | per:    | 25.00 | 250.00     |                              |

Journal 15.01.2007

Novaline Cost Accounting : 002.003.001

#### **Overhead Cost Distribution**

| Distribution of       | Overhead (       |   |
|-----------------------|------------------|---|
| Fiscal Year<br>Deviod | 2009<br>Navember | - |
| Period                | November         | • |
| ОК                    | Cancel           |   |

Before starting the overhead cost distribution it is essential to start the *journal* for saving the scheduled postings to the cost centres. The distribution of costs recorded in the master data are executed automatically in the overhead cost distribution. The distribution is carried out separately for each period.

If after the distribution new postings are entered for this period, a new overhead cost distribution can be carried out. Only the new postings will be used as a reference. After the overhead cost distribution the *journal* must be re-started.

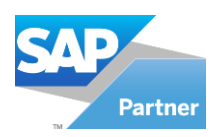

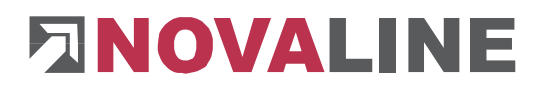

## **Recurring Postings**

| Recu                                     | rring Posting                    | s                          |             |                      | [                                         |                         |
|------------------------------------------|----------------------------------|----------------------------|-------------|----------------------|-------------------------------------------|-------------------------|
| Posting Ty<br>Internal D<br>Document     | /pe<br>ocument Numbe<br>t Number | Charge/Dischar<br>r 6<br>6 | rge 🔻       | Doci<br>Post<br>Post | ument Date 0<br>ing Month N<br>ing Year 2 | 2.11.2009<br>łovember 🔻 |
| Cost Elen<br>Cost Cen<br>Cost Unit       | nent<br>Itre                     | 4101<br>10100              |             | i) Wag<br>) Rheir    | es and salaries<br>ne - Birkenallee       |                         |
| Amount<br>Allocation<br>Quantity<br>Unit | n Rate                           | 500,00<br>25,00<br>➡ hour  | Ę           |                      |                                           |                         |
| Cost Elen<br>Cost Cen<br>Cost Unit       | nent<br>Itre                     |                            |             |                      |                                           |                         |
| Posting Te<br>Posting Te                 | ad 1<br>ad 2                     |                            |             |                      |                                           |                         |
| #                                        | Journal Page                     | Posting Number             | Posting Row | User                 | Posting Type                              | Internal Doc            |
| 1                                        | 0                                | 0                          | 0           | sa                   | Charge/Discharge                          | ▼ 6                     |
| •                                        |                                  |                            |             |                      |                                           | Þ                       |
| Add                                      | Can                              | cel                        | Filter      |                      | All Users                                 | Ŧ                       |

The cost accounting offers the possibility to save for every period recurring postings and record them automatically. The program *Recurring Postings* has the same structure as the program *Entry of Costs*. You can choose here also between the posting type *charge / discharge, internal cost allocation* and *reposting*.

## Execution of recurring bookings

| Execution o     | f Recurring Postin |  |
|-----------------|--------------------|--|
| Posting Date    | 11/02/2009         |  |
| Fiscal Year     | 2009               |  |
| Period          | November           |  |
| <u>E</u> xecute |                    |  |

After the one-off saving of the entries the recurring postings can be started per period. Once the transactions are processed, a note is created. This ensures that these entries are not double processed. The postings can be controlled, modified, printed and, if necessary, deleted.

It is important to ensure that these postings have to be journalised.

#### Supply of Overhead Costs

| Supply of Over                           | rhead Costs                     |                     |
|------------------------------------------|---------------------------------|---------------------|
| Fiscal Year<br>Period                    | 2009<br>November                | <b>*</b>            |
| Supply of Costs t<br>O Closing remaining | o Cost Centre<br>3 Amount of or | verhead cost centre |
| ок                                       | Cancel                          |                     |

In this program, the quantity-dependent distribution is started as saved in the master data under *Supply of Costs*. The feeding can be started for each period. If there are subsequently entered postings in this period that may influence the quantity-dependent distribution, the program can be rerun. Only new postings will be considered.

It is queried whether the €-rates per unit of the cost centre is to be fed or whether after the supply remaining values of the

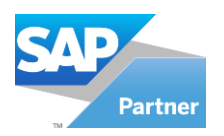

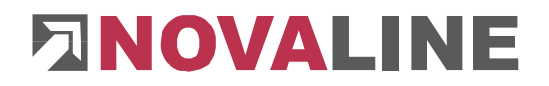

overhead cost centres should be resolved. After the supply of overhead costs start again the *Journal.* 

#### **External Entry**

The posting transfer from third party software uses each the same transfer file "**koschnit**" created in that third party software. Since this file always has the **same name**, it should be stored in an own subdirectory for each third party application. These subdirectories are then entered in the corresponding programs as target directory for handing over the transfer file.

| C                            | Extern                                       | al Entr                    | Y                            |            |            |        |                                                               |       |            |                  |         | [    |           |      |
|------------------------------|----------------------------------------------|----------------------------|------------------------------|------------|------------|--------|---------------------------------------------------------------|-------|------------|------------------|---------|------|-----------|------|
| File                         |                                              | C:\Pt                      | rogram Files\SA              | 9 Busin    | ess One\ko | oschni | t                                                             |       | 🗐 🔽 Skip I | Existing Entries |         |      | Impor     | 't   |
| Even<br>Read<br>Con<br>Imp   | ding file.<br>verting<br>ort Succ            | <br>data<br>cessful        |                              |            |            |        |                                                               |       |            |                  |         |      |           |      |
| Arai                         | lable exi                                    | ternal en                  | tries                        |            |            |        |                                                               |       |            |                  |         |      |           | _    |
| #                            | Appl.                                        | Appli                      | ication Name                 | Descr      | iption     |        |                                                               |       | User       |                  | Rows    |      | Select    |      |
| 1                            | NL                                           | FIBU                       |                              | Buchu      | ngen von   | 01.01. | 2009 bis 31.07.2009                                           |       | sa         |                  | 13      |      |           |      |
| 2                            | NL                                           | FIBU                       |                              | Buchu      | ingen von  | 01.01. | 2009 bis 31.10.2009                                           |       | sa         |                  | 29      |      |           |      |
| Deta<br>#                    | ils for tH<br>y As                           | ne selecte<br>User         | ed data<br>Posting Type      |            | Intern     | Do     | Document Date                                                 | PF    | Value      | Revenues/        | . Qua   | Unit | Cost Elen | m, 📤 |
| 1                            |                                              | sa                         | Charge/Discharg              | je 👻       | 0          | 56     | 15.03.2009                                                    | 2.3   | -2.563,00  | Costs            | 0,00    | -    | 3405      |      |
| 2                            |                                              | sa                         | Charge/Discharg              | je 🔻       | 0          | 56     | 10.03.2009                                                    | 2.3   | -1.750,00  | Costs            | 0,00    | -    | 3405      |      |
| 3                            |                                              | sa                         | Charge/Discharg              | je 🔻       | 0          | 89     | 01.03.2009                                                    | 2.3   | -250,00    | Costs            | 0,00    | -    | 3405      |      |
| 4                            | ļ                                            | sa                         | Charge/Discharg              | je 🔻       | 0          | 96     | 01.03.2009                                                    | 2.3   | -68,37     | Costs -          | • 0,00  | -    | 4600      | -    |
| 5                            |                                              | sa                         | Charge/Discharg              | je 🔻       | 0          | AB     | 01.03.2009                                                    | 2.3   | -19,79     | Costs            | • 0,00  | -    | 3401      |      |
| 6                            |                                              | sa                         | Charge/Discharg              | je 🔻       | 0          | 11     | 01.01.2009                                                    | 2.1   | 114,95     | Costs •          | • 0,00  | -    | 3300      | - 🗖  |
|                              |                                              |                            | IChavao Dirchava             |            | 0          |        | 01 01 2000                                                    | 15.14 | 100.07     | Revenuer         | - 10.00 |      | •         | ]    |
| Erro<br>Erro<br>Post<br>Post | r Cost C<br>ir Cost L<br>ing Mor<br>ing Year | Centre<br>Unit<br>hth<br>r | 99999<br>999<br>Nove<br>2009 | )<br>:mber |            |        | <ul> <li>Transfe</li> <li>Transfe</li> <li>Transfe</li> </ul> | r     |            |                  |         |      |           |      |

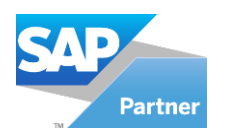

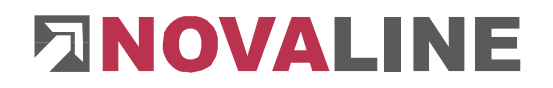

Transferring the postings is started with the button "Import". There are two ways to avoid **unwanted multiple takeover:** 

**1.** If you check **<Skip Existing Entries>** enabled, only postings are imported which were not previously accepted. The selection is controlled via the external key assigned to each record.

| File | C:\Program Files\SAP Business One\koschnit | 📄 🔽 Skip Existing Entries | Import |
|------|--------------------------------------------|---------------------------|--------|
|      |                                            |                           |        |

**2.** If you check **<Skip Existing Entries> not** selected, **all postings** are read from the assumed period. About the external key it is detected and displayed if postings are already in the cost accounting.

|                      | Extern                          | al Entry                         |                     |              |          |                       |              |        |        |                  |     |     |        |         |       |
|----------------------|---------------------------------|----------------------------------|---------------------|--------------|----------|-----------------------|--------------|--------|--------|------------------|-----|-----|--------|---------|-------|
| File                 |                                 | C:\Program                       | n Files\SAI         | P Business ( | ⊃ne\kos  | :hnit                 |              | 3      | 🖌 Skip | Existing Entries | ;   |     |        | In      | nport |
| Even                 | its                             |                                  |                     |              |          |                       |              |        |        |                  |     |     |        |         |       |
| Read<br>Con<br>Imp   | ding file<br>verting<br>ort Suc | <br>data<br>cessful              |                     |              |          |                       |              |        |        |                  |     |     |        |         |       |
| Avai                 | lable ex                        | ternal entries                   |                     |              |          |                       |              |        |        |                  |     |     |        |         |       |
| #                    | Appl.                           | Application                      | Name                | Descriptio   | n        |                       |              |        | User   |                  | Row | z   |        | Selec   | t     |
| 1                    | NL                              | FIBU                             |                     | Buchunger    | n von 01 | .01.2009 bis 31.07.20 | 09           |        | sa     |                  | 13  |     |        | [       |       |
| 2                    | NL                              | FIBU                             |                     | Buchunger    | n von 01 | .01.2009 bis 31.10.20 | 09           |        | sa     |                  | 29  |     |        | [       |       |
| Deta                 | ils for th<br>Edit              | ne selected data<br>External Key | Already             | Assumed      | User     | Posting Type          |              | Intern | Do     | Document Date    | e í | o p | Value  |         | Revi  |
| 1                    | ⇔                               | Novaline Fi                      | No                  |              | sa       | Charge/Discharge      | -            | 0      | 56     | 15.03.2009       | 2   | . 3 | -2.563 | ,00     | Costs |
| 2                    | ⇔                               | Novaline Fi                      | No                  |              | sa       | Charge/Discharge      | -            | 0      | 56     | 10.03.2009       | 2   | . 3 | -1.750 | ,00     | Costs |
| З                    | ⇒                               | Novaline Fi                      | No                  |              | sa       | Charge/Discharge      | -            | 0      | 89     | 01.03.2009       | 2   | . 3 | -250,0 | 0       | Costs |
| 4                    | ⇒                               | Novaline Fi                      | No                  |              | sa       | Charge/Discharge      | -            | 0      | 96     | 01.03.2009       | 2   | . 3 | -68,37 |         | Costs |
| 5                    | ⇒                               | Novaline Fi                      | No                  |              | sa       | Charge/Discharge      | -            | 0      | AB     | 01.03.2009       | 2   | . 3 | -19,79 |         | Costs |
| 6                    | ⇒                               | Novaline Fi                      | No                  |              | sa       | Charge/Discharge      | -            | 0      | 11     | 01.01.2009       | 2   | . 1 | 114,95 |         | Costs |
| i di la              |                                 | standes m                        | h.L.                |              |          | Chama Dirchama        | -            | o      |        | 01.01.2000       |     |     | 100.07 |         |       |
| Erro<br>Erro<br>Post | r Cost (<br>r Cost I<br>ing Mor | Centre<br>Unit<br>hth            | 9999<br>999<br>Nove | 9<br>ember   |          | 🗐 Trar                | nsfe<br>nsfe | r      |        |                  |     |     |        |         |       |
| Post                 | ing Yea<br>Xecute               | r<br>Test Rur                    | 2009                | lancel       | Exec     | ute Existing Entries  |              |        |        |                  |     |     | Dele   | te Sele | acted |

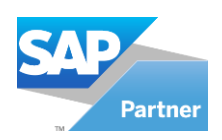

# 

| File                                                              |                                                                                                    | CINProgram                                                                                                    | C:\Program Files\SAP Business One\koschnit 🗐 🗹 Skip Existing Entries    |                                         |                                                                        |                                                                                                    |                                                                                             |                                                |                                  |                                                                                                    |                                                                                              |                                                               | Imp                                                                                |        |
|-------------------------------------------------------------------|----------------------------------------------------------------------------------------------------|----------------------------------------------------------------------------------------------------|-------------------------------------------------------------------------|-----------------------------------------|------------------------------------------------------------------------|----------------------------------------------------------------------------------------------------|---------------------------------------------------------------------------------------------|------------------------------------------------|----------------------------------|----------------------------------------------------------------------------------------------------|----------------------------------------------------------------------------------------------|---------------------------------------------------------------|------------------------------------------------------------------------------------|--------|
| Ever                                                              | nts                                                                                                    | criprogram                                                                                                    | rr nea (arn                                                             | - Dosiness (                            | one (kos                                                               | CTITIK .                                                                                                    |                                                                                             |                                                |                                  |                                                                                                    |                                                                                              |                                                               |                                                                                    | Imp    |
|                                                                   |                                                                                                    |                                                                                                    |                                                                         |                                         |                                                                        |                                                                                                    |                                                                                             |                                                |                                  |                                                                                                    |                                                                                              |                                                               |                                                                                    |        |
| Rea                                                               | ding file.                                                                                                |                                                                                                    |                                                                         |                                         |                                                                        |                                                                                                    |                                                                                             |                                                |                                  |                                                                                                    |                                                                                              |                                                               |                                                                                    |        |
| Con                                                               | nverting                                                                                                  | data<br>ressful                                                                                                    |                                                                         |                                         |                                                                        |                                                                                                    |                                                                                             |                                                |                                  |                                                                                                    |                                                                                              |                                                               |                                                                                    |        |
| p                                                                 |                                                                                                    |                                                                                                    |                                                                         |                                         |                                                                        |                                                                                                    |                                                                                             |                                                |                                  |                                                                                                    |                                                                                              |                                                               |                                                                                    |        |
|                                                                   |                                                                                                    |                                                                                                    |                                                                         |                                         |                                                                        |                                                                                                    | _                                                                                           |                                                |                                  |                                                                                                    |                                                                                              | _                                                             |                                                                                    |        |
| Avai                                                              | ilable ext                                                                                                | ternal entries                                                                                                    |                                                                         |                                         |                                                                        |                                                                                                    |                                                                                             |                                                |                                  |                                                                                                    |                                                                                              |                                                               |                                                                                    |        |
| #                                                                 | Appl.                                                                                                    | Application                                                                                                    | Name                                                                    | Descriptio                              | n                                                                      |                                                                                                    |                                                                                             |                                                | User                             |                                                                                                    | Row                                                                                          | z                                                             | Sele                                                                               | ect    |
| 1                                                                 | NL                                                                                                    | FIBU                                                                                                    |                                                                         | Buchunge                                | n von 01                                                               | 1.01.2009 bis 31.07.2                                                                                                    | 009                                                                                         |                                                | sa                               |                                                                                                    | 13                                                                                           |                                                               |                                                                                    |        |
| 2                                                                 |                                                                                                    |                                                                                                    |                                                                         | Buchungen von 01.01.2009 bis 31.07.2009 |                                                                        |                                                                                                    |                                                                                             |                                                | sa 13                            |                                                                                                    |                                                                                              |                                                               |                                                                                    |        |
| Deta                                                              | NL<br>ails for th                                                                                         | FIBU                                                                                                    | 3                                                                       | Buchunge                                | n von 01                                                               | 1.01.2009 bis 31.10.2                                                                                                    | 009                                                                                         |                                                | 29                               |                                                                                                    | 29                                                                                           |                                                               |                                                                                    |        |
| Deta                                                              | NL<br>ails for th<br>Edit                                                                                 | FIBU<br>ne selected data<br>External Key                                                                                                    | Already                                                                 | Buchunge                                | n von 01<br>User                                                       | 1.01.2009 bis 31.10.2<br>Posting Type                                                                                                    | 009                                                                                         | Intern                                         | 29<br>Do                         | Document Date                                                                                                   | 29                                                                                           | p p                                                           | Value                                                                              | F      |
| Deta<br>#                                                         | NL<br>ails for th<br>Edit<br>⊏>                                                                           | FIBU<br>ne selected data<br>External Key<br>Novaline Fi                                                                                                    | Already<br>Nein                                                         | Buchunge                                | user                                                                   | L.01.2009 bis 31.10.2<br>Posting Type<br>Charge/Discharge                                                                                                    | 009                                                                                         | Intern                                         | sa<br>Do                         | Document Date                                                                                                   | 29<br>29<br>2                                                                                | р<br>, 3                                                      | Value<br>-2.563,00                                                                 | ا<br>ا |
| 2<br>Deta<br>#<br>1<br>2                                          | NL<br>ails for th<br>Edit<br>₽                                                                            | FIBU<br>e selected data<br>External Key<br>Novaline Fi                                                                                                    | Already<br>Nein<br>Nein                                                 | Buchunge                                | User<br>Sa<br>Sa                                                       | L01.2009 bis 31.10.2 Posting Type Charge/Discharge Charge/Discharge                                                                                                    | • 009                                                                                       | Intern<br>0                                    | sa<br>Do<br>56                   | Document Date<br>15.03.2009<br>10.03.2009                                                                       | 29<br>2<br>2<br>2<br>2                                                                       | • p<br>• 3                                                    | Value<br>-2.563,00<br>-1.750,00                                                    |        |
| 2<br>#<br>1<br>2<br>3                                             | NL<br>ails for th<br>Edit<br>C                                                                            | FIBU<br>e selected data<br>External Key<br>Novaline Fi<br>Novaline Fi<br>Novaline Fi                                                                                            | Already<br>Nein<br>Nein<br>Nein                                         | Buchunge                                | User<br>Sa<br>Sa<br>Sa                                                 | Posting Type Charge/Discharge Charge/Discharge Charge/Discharge Charge/Discharge                                                                                                    | •009                                                                                        | Intern<br>0<br>0<br>0                          | sa<br>Do<br>56<br>89             | Document Date<br>15.03.2009<br>10.03.2009<br>01.03.2009                                                         | 29<br>2<br>2<br>2<br>2<br>2                                                                  | • p<br>• 3<br>• 3                                             | Value<br>-2.563,00<br>-1.750,00<br>-250,00                                         |        |
| 2<br>#<br>1<br>2<br>3<br>4                                        | NL<br>ails for th<br>Edit<br>C                                                                            | FIBU<br>te selected data<br>External Key<br>Novaline Fi<br>Novaline Fi<br>Novaline Fi                                                                                           | Already<br>Nein<br>Nein<br>Nein<br>Nein                                 | Buchunge                                | User<br>Sa<br>Sa<br>Sa<br>Sa                                           | Posting Type Charge/Discharge Charge/Discharge Charge/Discharge Charge/Discharge Charge/Discharge                                                                                                    | •                                                                                           | Intern<br>0<br>0<br>0<br>0                     | Sa<br>Do<br>56<br>56<br>96       | Document Date<br>15.03.2009<br>10.03.2009<br>01.03.2009<br>01.03.2009                                           | 29<br>2<br>2<br>2<br>2<br>2<br>2<br>2                                                        | • P<br>.3<br>.3<br>.3                                         | Value<br>-2.563,00<br>-1.750,00<br>-250,00<br>-68,37                               |        |
| 2<br>Deta<br>#<br>1<br>2<br>3<br>4<br>5                           | NL<br>Edit<br>C<br>C<br>C<br>C<br>C<br>C<br>C<br>C<br>C<br>C<br>C<br>C<br>C<br>C<br>C<br>C<br>C<br>C<br>C | FIBU<br>e selected data<br>External Key<br>Novaline Fi<br>Novaline Fi<br>Novaline Fi<br>Novaline Fi                                                                             | Already<br>Nein<br>Nein<br>Nein<br>Nein<br>Nein                         | Buchunge                                | User<br>Sa<br>Sa<br>Sa<br>Sa<br>Sa<br>Sa<br>Sa                         | Posting Type<br>Charge/Discharge<br>Charge/Discharge<br>Charge/Discharge<br>Charge/Discharge<br>Charge/Discharge<br>Charge/Discharge                                                                                                    | ••••                                                                                        | Intern<br>0<br>0<br>0<br>0<br>0                | Sa<br>Do<br>56<br>89<br>96<br>AB | Document Date<br>15.03.2009<br>01.03.2009<br>01.03.2009<br>01.03.2009<br>01.03.2009                             | 29<br>2<br>2<br>2<br>2<br>2<br>2<br>2<br>2<br>2<br>2                                         | • P<br>• 3<br>• 3<br>• 3<br>• 3<br>• 3                        | Value<br>-2.563,00<br>-1.750,00<br>-250,00<br>-68,37<br>-19,79                     |        |
| 2<br>Deta<br>#<br>1<br>2<br>3<br>4<br>5<br>6                      | NL<br>Edit<br>C<br>C<br>C<br>C<br>C<br>C<br>C<br>C<br>C<br>C<br>C<br>C<br>C<br>C<br>C<br>C<br>C<br>C<br>C | FIBU<br>ne selected data<br>External Key<br>Novaline Fi<br>Novaline Fi<br>Novaline Fi<br>Novaline Fi<br>Novaline Fi                                                             | Already<br>Nein<br>Nein<br>Nein<br>Nein<br>Nein<br>Nein                 | Buchunge<br>Assumed                     | User<br>Sa<br>Sa<br>Sa<br>Sa<br>Sa<br>Sa<br>Sa<br>Sa                   | Posting Type Charge/Discharge Charge/Discharge Charge/Discharge Charge/Discharge Charge/Discharge Charge/Discharge Charge/Discharge Charge/Discharge                                                                                                    | ••••                                                                                        | Intern<br>0<br>0<br>0<br>0<br>0<br>0<br>0<br>0 | Sa<br>Do<br>56<br>89<br>96<br>11 | Document Date<br>15.03,2009<br>10.03,2009<br>01.03,2009<br>01.03,2009<br>01.03,2009<br>01.03,2009<br>01.03,2009 | 29<br>2<br>2<br>2<br>2<br>2<br>2<br>2<br>2<br>2<br>2<br>2<br>2<br>2<br>2<br>2<br>2<br>2      | <b>P 3 3 3 3 3 3 3 3 3 3</b>                                  | Value<br>-2.563,00<br>-1.750,00<br>-250,00<br>-68,37<br>-19,79<br>114,95           |        |
| Deta<br>#<br>1<br>2<br>3<br>4<br>5<br>6                           | NL<br>Edit<br>C<br>C<br>C<br>C<br>C<br>C<br>C<br>C<br>C<br>C<br>C<br>C<br>C<br>C<br>C<br>C<br>C<br>C<br>C | FIBU<br>ne selected data<br>External Key<br>Novaline Fi<br>Novaline Fi<br>Novaline Fi<br>Novaline Fi<br>Novaline Fi                                                             | Already<br>Nein<br>Nein<br>Nein<br>Nein<br>Nein<br>Nein                 | Buchunge                                | User<br>Sa<br>Sa<br>Sa<br>Sa<br>Sa<br>Sa<br>Sa<br>Sa<br>Sa             | Posting Type<br>Charge/Discharge<br>Charge/Discharge<br>Charge/Discharge<br>Charge/Discharge<br>Charge/Discharge<br>Charge/Discharge<br>Charge/Discharge                                                                                                    | •                                                                                           | Intern<br>0<br>0<br>0<br>0<br>0<br>0<br>0<br>0 | Do<br>56<br>99<br>4B<br>11       | Document Date<br>15.03.2009<br>01.03.2009<br>01.03.2009<br>01.03.2009<br>01.03.2009<br>01.01.2009<br>01.01.2009 | 29<br>2<br>2<br>2<br>2<br>2<br>2<br>2<br>2<br>2<br>2<br>2<br>2<br>2<br>2<br>2<br>2<br>2<br>2 | P<br>.3<br>.3<br>.3<br>.3<br>.3<br>.3<br>.3<br>.1             | Value<br>-2.563,00<br>-1.750,00<br>-250,00<br>-68,37<br>-19,79<br>114,95<br>       |        |
| 2<br>Deta<br>#<br>1<br>2<br>3<br>4<br>5<br>6<br>7                 | NL<br>Edit<br>C<br>C<br>C<br>C<br>C<br>C<br>C<br>C<br>C<br>C<br>C<br>C<br>C<br>C<br>C<br>C<br>C<br>C<br>C | FIBU<br>re selected data<br>External Key<br>Novaline Fi<br>Novaline Fi<br>Novaline Fi<br>Novaline Fi                                                                            | Already<br>Nein<br>Nein<br>Nein<br>Nein<br>Nein<br>Nein                 | Assumed                                 | User<br>Sa<br>Sa<br>Sa<br>Sa<br>Sa<br>Sa<br>Sa<br>Sa<br>Sa<br>Sa<br>Sa | Posting Type<br>Charge/Discharge<br>Charge/Discharge<br>Charge/Discharge<br>Charge/Discharge<br>Charge/Discharge<br>Charge/Discharge<br>Charge/Discharge                                                                                                    | ••••••••••••••••••••••••••••••••••••••                                                      | Intern<br>0<br>0<br>0<br>0<br>0                | Do<br>56<br>56<br>96<br>AB<br>11 | Document Date<br>15.03.2009<br>01.03.2009<br>01.03.2009<br>01.03.2009<br>01.03.2009<br>01.01.2009<br>01.01.2009 | 29<br>2<br>2<br>2<br>2<br>2<br>2<br>2<br>2<br>2<br>2<br>2<br>2<br>2<br>2<br>2<br>2<br>2<br>2 | P<br>. 3<br>. 3<br>. 3<br>. 3<br>. 3<br>. 3<br>. 3<br>. 1<br> | Value<br>-2.563,00<br>-1.750,00<br>-250,00<br>-68,37<br>-19,79<br>114,95<br>100,07 |        |
| 2<br>Deta<br>#<br>1<br>2<br>3<br>4<br>5<br>6<br>7<br>Erro<br>Erro | NL<br>Edit<br>Edit<br>P<br>P<br>P<br>P<br>Cor Cost C                                                      | FIBU<br>re selected data<br>External Key<br>Novaline Fi<br>Novaline Fi<br>Novaline Fi<br>Novaline Fi<br>Novaline Fi<br>Novaline Fi<br>Dist                                      | Already<br>Nein<br>Nein<br>Nein<br>Nein<br>Nein<br>Nein<br>Nein<br>Nein | Buchunge<br>Assumed                     | User<br>Sa<br>Sa<br>Sa<br>Sa<br>Sa<br>Sa<br>Sa<br>Sa<br>Sa<br>Sa<br>Sa | Posting Type<br>Charge/Discharge<br>Charge/Discharge<br>Charge/Discharge<br>Charge/Discharge<br>Charge/Discharge<br>Charge/Discharge<br>Charge/Discharge<br>Charge/Discharge<br>Charge/Discharge<br>Charge/Discharge<br>Charge/Discharge<br>Charge/Discharge<br>Charge/Discharge<br>Charge/Discharge | v<br>v<br>v<br>v<br>v<br>v<br>v<br>v<br>v<br>v<br>v<br>v<br>v<br>v<br>v<br>v<br>v<br>v<br>v | Intern<br>0<br>0<br>0<br>0<br>0                | 56<br>56<br>96<br>11             | Document Date<br>15,03,2009<br>01.03,2009<br>01.03,2009<br>01.03,2009<br>01.03,2009<br>01.01,2009<br>01.01,2009 | 29<br>2<br>2<br>2<br>2<br>2<br>2<br>2<br>2<br>2<br>2<br>2<br>2<br>2<br>2<br>2<br>2<br>2<br>2 | P<br>3<br>3<br>3<br>3<br>3<br>3<br>1<br>4                     | Value<br>-2.563,00<br>-1.750,00<br>-250,00<br>-68,37<br>-19,79<br>114,95<br>100,07 |        |
| Deta # 1 2 3 4 5 6 7 Erro Erro Posl                               | NL<br>Edit<br>Edit<br>P<br>P<br>P<br>P<br>C<br>Cor Cost C<br>Cor Cost U<br>ting Mor                       | FIBU<br>re selected data<br>External Key<br>Novaline Fi<br>Novaline Fi<br>Novaline Fi<br>Novaline Fi<br>Novaline Fi<br>Novaline Fi<br>Novaline Fi<br>Novaline Fi<br>Novaline Fi | Already<br>Nein<br>Nein<br>Nein<br>Nein<br>Nein<br>Nein<br>Nein<br>Nein | Buchunge<br>Assumed                     | User<br>Sa<br>Sa<br>Sa<br>Sa<br>Sa<br>Sa<br>Sa<br>Sa                   | Posting Type<br>Charge/Discharge<br>Charge/Discharge<br>Charge/Discharge<br>Charge/Discharge<br>Charge/Discharge<br>Charge/Discharge<br>Charge/Discharge<br>Charge/Discharge<br>Charge/Discharge<br>Tra                                                                                              | v<br>v<br>v<br>v<br>v<br>v<br>v<br>v<br>v<br>v<br>v<br>v<br>v<br>v<br>v<br>v<br>v<br>v<br>v | Intern<br>0<br>0<br>0<br>0<br>0<br>0<br>0<br>0 | 56<br>56<br>99<br>11             | Document Date<br>15,03,2009<br>10,03,2009<br>01,03,2009<br>01,03,2009<br>01,03,2009<br>01,01,2009<br>01,01,2009 | 29<br>2<br>2<br>2<br>2<br>2<br>2<br>2<br>2<br>2<br>2<br>2<br>2<br>2                          | P<br>.3<br>.3<br>.3<br>.3<br>.3<br>.1                         | Value<br>-2.563,00<br>-1.750,00<br>-66,37<br>-19,79<br>114,95<br>(co.oz            |        |

By activating the checkbox "Select" the foreign entries are selected to be imported.

By clicking the button "Execute" the data transfer follows. It is imperative that an error cost centre should be given and in use of the Cost Unit Accounting, an error Cost Unit, too. During the transfer from Novaline Payroll pay attention on the **correct posting month** and ensure the **correct posting year**. Is an accounting period given from the releasing programs, then these entries are irrelevant.

Instead of taking over the selected entries they can be deleted by "Delete Selected". By clicking the button "Test Run" it can be checked that any cost elements, cost centres and cost units contained in the acquisition files are found actually in the cost accounting. Any missing values are displayed and can be entered in the master data. Through a re-test run it can then be assured that there are all the necessary master data.

Is now the transfer launched by clicking on "Execute", only the non-processed transactions are executed. A multiple take-over is not possible.

In case the already processed postings should be **taken over again** for some reason, the checkbox **<Execute Existing Entries>** can be activated. In this case, then all postings, regardless of the processing status, are adopted which **doubles respectively multiplies** the **existing values.** Therefore, this option should be treated with caution.

After import of external entries, the postings are to be journalised.

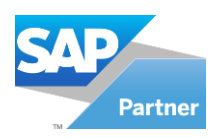

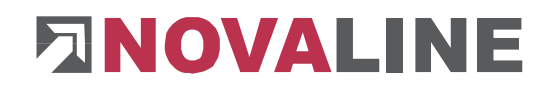

#### Analysis

## Cost Centre Cost Centre Selection

| Cost Centre Selection                                                                                                    |                                                                          |               |           |                                                                            |   |  |
|----------------------------------------------------------------------------------------------------|--------------------------------------------------------------------------|---------------|-----------|----------------------------------------------------------------------------|---|--|
| Type of Cost Centre<br>✓ Primary Cost Centre<br>✓ Overhead Cost Centre<br>✓ Service Cost Centre<br>✓ Accumulative Cost Centre | Type of Totalling<br>Periodic Values<br>Annual Values<br>Values from the | Beginning     | Propertie | rties<br>III Cost Centre<br>Inly with Transaction<br>without Posting Block |   |  |
| Person in Charge                                                                                                    |                                                                          |               |           |                                                                            | ۲ |  |
| # From Cost Centre Des                                                                                                    | cription                                                                 | To Cost Centr | re I      | Description                                                                |   |  |
| 1 7000 📄 Man                                                                                                    | agement                                                                  | 7000          |           | Management                                                                 |   |  |
| 2 📃                                                                                                    |                                                                          |               |           |                                                                            | _ |  |
| Update Cancel                                                                                                    | 1                                                                        |               |           |                                                                            |   |  |

The reportings in the cost accounting are versatile selectable. It is possible to mark the *type of cost centre* (primary, overhead, service, accumulative cost centre), the *type of totalling* (periodic - or annual values, values from the beginning) and *properties* (all cost centre, only with transaction or all without posting block).

Are only certain cost centres to be printed, "All Cost Centre " should not be marked.

It is also possible to select listings according to the *Person in Charge*. The chosen selection will be saved and must be selected only if changes are wanted.

Should the printing of the result list do not contain the desired cost centres, the selection is to be checked.

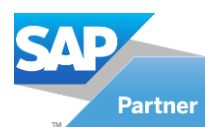

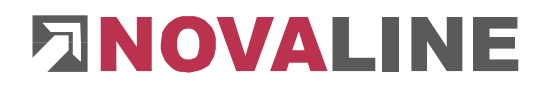

## Boss List (cost centre)

| Boss List (Cost Centre) |           |   |
|-------------------------|-----------|---|
| Fiscal Year             | 2009      | Ŧ |
| Posting Month           | November  | Ŧ |
| Print Cancel            | Selection |   |

In the Boss List, only the costs, revenues and earnings per cost centres will be printed or displayed. This allows a quick overview of individual cost centres, cost centres - areas or even the entire company. If revenues or costs should not be displayed correctly, check the coding of cost elements regarding the coding revenues /

costs.

No selection is asked when opening the list. The program automatically accesses back to the selected criteria, which were selected in the program Cost Centre Selection. Of course, the selection can be changed out of this this program.

Should the printing of the result list not contain the desired cost centres, the selection is to be checked.

#### List of Cost Elements

| List of Cost Elements |          | $\square$ |
|-----------------------|----------|-----------|
| Fiscal Year           | 2009     | -         |
| From Posting Month    | January  | -         |
| To Posting Month      | November | -         |
| Cost Element          |          |           |
| Print Cancel          |          |           |

The List of Cost Element can specifically analyze targeted accounting periods.

## List of Cost Types

| List of Cost Types                          |            |
|---------------------------------------------|------------|
| Fiscal Year                                 | 2009 🔻     |
| From Posting Month                          | January 🔻  |
| To Posting Month                            | November 🔻 |
| From Cost Type                              |            |
| To Cost Type                                |            |
| Print-out Cost Centre                       | <b>v</b>   |
| From Cost Centre                            | 1          |
| To Cost Centre                              | 9999 😑     |
| Print-out Cost Elements<br>With values only | <b>y</b>   |
| Print Cancel                                |            |

In the List of Cost Elements, the totals of all cost centres per cost group can be printed selectively with or without cost types. It can be selected according to the *fiscal year* and the *posting months*. With activated zero suppression (*With Values Only*), only the cost categories will be printed with values in the selected period.

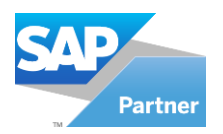

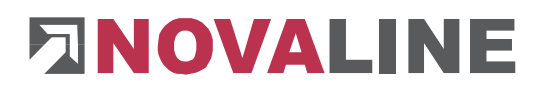

## **Cost Centre List**

| List of Cost Centre                               |                      |                   |
|---------------------------------------------------|----------------------|-------------------|
| Fiscal Year<br>Posting Month                      | 2009 •<br>November • |                   |
| Cost Type                                         | 0                    |                   |
| Type of Printing           O with Cost Element    | ly Cost Type C       | ) Single Printing |
| from Cost Element<br>to Cost Element<br>per annum |                      |                   |
| Print Cancel                                      | Selection            |                   |

The cost centre lists are the key evaluation programs of the cost accounting. Here the results of the cost centres are displayed or printed as determined in the selection. The cost centres can be printed with cost elements, only with the cost types or as itemized listing (single printing of each posting separately). For the itemized listing, it is necessary that the desired cost elements are suitable coded (single printing = yes). With single printing, only the postings in the selected posting periods will be printed. Use the field "per annum" to print all entries of the

selected fiscal year.

Should the printing of the result list not contain the desired cost centres, the selection is to be checked.

#### **Cost Units**

The reporting of the cost units are largely identical with the structure of the cost centre list.

## **Cost Selection**

| Cost Unit Selection                                                         |                                                                                  |              |                                                                               |   |
|-----------------------------------------------------------------------------|----------------------------------------------------------------------------------|--------------|-------------------------------------------------------------------------------|---|
| <u>Type of Cost Unit</u><br>✓ Primary Cost Unit<br>☐ Accumulative Cost Unit | Type of Totalling<br>✓ Periodic Values<br>✓ Annual Values<br>✓ Values from the I | Beginning    | Properties<br>All Cost Unit<br>only with Transaction<br>without Posting Block |   |
| Person in Charge                                                            |                                                                                  |              | E                                                                             | ) |
| # From Cost Unit Descr                                                      | ription                                                                          | To Cost Unit | Description                                                                   |   |
| 1 111 🔳 Cost U                                                              | Jnit A                                                                           | 222          | 😑 Cost Unit B                                                                 |   |
| 2                                                                           |                                                                                  |              |                                                                               |   |
| Add Cancel                                                                  |                                                                                  |              |                                                                               |   |

Using the cost unit selection the type of cost unit (primary or accumulative cost unit), the type of totalling (periodic or annual values, values from the beginning) and the properties (all cost units, only with transaction or only without posting block) can be marked as criteria.

It is also possible to select result lists according to the person in charge. The chosen selection will be saved and must be made only if changed again.

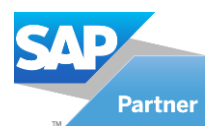

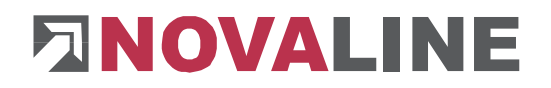

## Boss List (Cost Unit)

| Boss List (Cost U | nit) 📘 |       | $\square$ |
|-------------------|--------|-------|-----------|
| Fiscal Year       | 200    | 09    | -         |
| Posting Month     | No     | vembe | er 🔻      |
|                   |        |       |           |
| Print Ca          | incel  | Se    | lection   |

In the Boss List, only the costs, revenues and earnings per cost unit will be printed or displayed. This allows a quick overview of individual cost units, cost unit - areas or even the entire company.

automatically accesses back to the selected criteria, which were selected in the program Cost Unit Selection. Of course, the selection can be changed out of this this program.

Should the printing of the result list not contain the desired cost centres, the selection is to be checked.

#### **Cost Unit List**

| Cost Unit List                            |                               |
|-------------------------------------------|-------------------------------|
| Fiscal Year<br>Posting Month<br>Cost Type | 2009  November 0              |
| O with Cost Element () only               | y Cost Type 🛛 Single Printing |
| From Cost Element<br>To Cost Element      |                               |
| Print Cancel                              | Selection                     |

The cost unit lists are the key evaluation programs of the cost accounting. Here the results of the costs are displayed or printed as determined in the selection. The cost units can be printed with cost elements, only with the cost types or as itemized listing (single printing of each posting separately). For the itemized listing, it is necessary

that the desired cost elements are suitable coded (single printing = yes). With single printing, only the postings in the be printed. Use the field "per appum" to print all entries of the

selected posting periods will be printed. Use the field "per annum" to print all entries of the selected fiscal year.

## Should the printing of the result list not contain the desired cost centres, the selection is to be checked.

#### Cost Unit - Cost Centre List

| Cost Unit - Cost Centre Li      |             |   |  |  |
|---------------------------------|-------------|---|--|--|
| Fiscal Year                     | 2009        | Ŧ |  |  |
| Posting Month                   | November    | Ŧ |  |  |
| Type of Printing<br>Cost Centre | 🔾 Cost Unit |   |  |  |
| Cost Centre                     |             |   |  |  |
| Cost Unit                       |             |   |  |  |
| Print Ca                        | ancel       |   |  |  |

In the cost unit / cost centre list the values per cost centre with the associated cost units are printed. The reporting can be selected per cost centres and cost units.

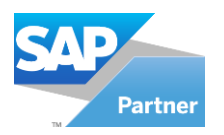

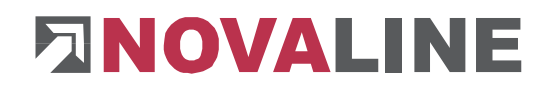

## Closing

#### **Clearing transactions**

| Clearing Transactions   |      |   |
|-------------------------|------|---|
| Inclusively Fiscal Year | 2009 | - |
| Clear Cancel            |      |   |

The single transactions included in the cost centres remain basically stored, so that even at the end of an object still every single transaction can be printed.

If the balances are to be set to zero, the program Clearing transactions is used. It deletes the transactions of all overhead, service and primary cost centres until the chosen year.

#### Planning Values

#### **Planning Value Management**

| Planning Value Management |           |            |             |         |                    |           |       |       |
|---------------------------|-----------|------------|-------------|---------|--------------------|-----------|-------|-------|
| Cost                      | Elemen    | ŧ          | 4101        |         | Wages and salaries |           |       |       |
| Cost                      | Туре      |            | 0           |         |                    |           |       |       |
| Subt                      | otal 🛛    |            | 0           |         |                    |           |       |       |
| Cost                      | Centre    |            | 5100        |         | digger 1602 l      | jer1602 D |       |       |
| Unit                      | of Quar   | ntity      |             |         |                    |           |       |       |
| Ove                       | rall Plan | ning Value | 25.000      |         |                    |           |       |       |
| #                         | Year      | Annual Pla | nning Value | January | February           | March     | April | May   |
| 1                         | 2009      | 25.000     |             | 2.083   | 2.083              | 2.083     | 2,083 | 2.083 |
| 2                         |           |            |             |         |                    |           |       |       |
| Cancel                    |           |            |             |         |                    | Þ         |       |       |

In the planning value management the planned costs can be specified per cost centre / unit. The planned costs can be entered all-time, per annum or as monthly amount. If amounts are collected per year or month, no value is to be entered in "Annual Planning Value". The program automatically adds the values. The values are recorded only in full euro amounts.

Depending on the coding in the master data, the amounts can be entered per cost element, cost type or per cost type subtotals. Using the input as cost type subtotals, planning values can be entered as

overall costs or cost centre result.

## Planning Value of Cost Centre

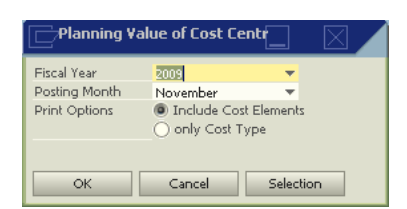

printed.

With this program, the lists of planning values will be printed. On the lists, the actual value, the planning value, the difference is shown as amount and as percentage difference. The lists can be printed with cost elements or only with cost types. The amounts are printed in full Euro only.

About selection it can be determined which cost centres will be

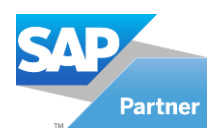

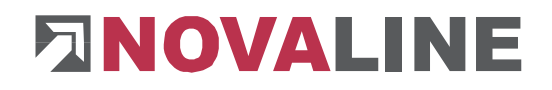

## Working in SAP Business One

Prerequisite is the activation of the Novaline-Addon.

| 🍪 Archiving                    |
|--------------------------------|
| 😫 Human Resources              |
| Cost Accounting                |
| 🗁 Master Data                  |
| Options                        |
| 🗖 🛛 Refresh Master Data        |
| Posting supply                 |
| Cost Accounting Administration |
| 🎒 Database Wizard              |
| 🤣 Construction.One             |

Via the menu item **Refresh Master Data**, the data of the cost accounting (cost types, cost centre and cost units) are adjusted to the current state of SAP Business One.

| 👌 Archiving                    |
|--------------------------------|
| 😫 Human Resources              |
| 🖬 Cost Accounting              |
| 🗁 Master Data                  |
| Options                        |
| 🗖 Refresh Master Data          |
| Posting supply                 |
| Cost Accounting Administration |
| 🎒 Database Wizard              |
| 🤣 Construction.One             |

The menu **Posting Supply** enables the transfer of the postings into the cost accounting.

In the dialog that appears, the billing period will be asked to commit. The current month is always suggested as period from - to.

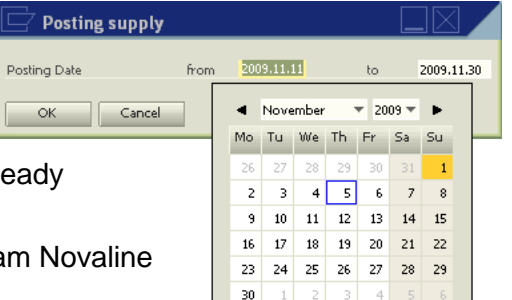

When you transfer data, a transfer indicator is set. In Novaline cost accounting can then be decided whether already acquired values are to be re-posted or processed further.

Over the menu **cost accounting management** the program Novaline Cost Accounting is opened.

This document makes no claim to completeness. Subject to change.  $\ensuremath{\mathbb{C}}$  by Novaline Informationstechnologie GmbH, Rheine